1- Pour télécharger l'application, allez dans l'Apple store

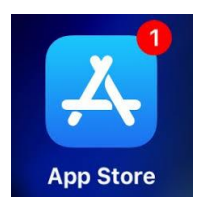

2-Recherchez l'icône "Messenger" sur votre téléphone

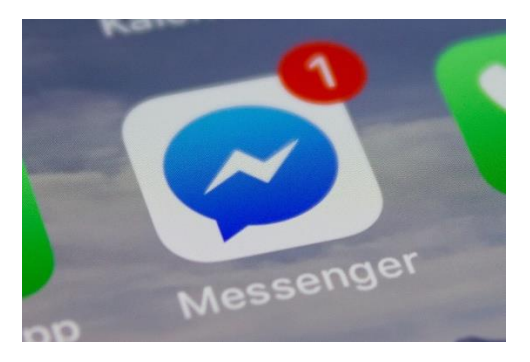

2-voici à quoi devrait ressembler votre téléphone lorsque vous aurez appuyé sur Messenger. Les images peuvent être différentes selon la version de votre téléphone.

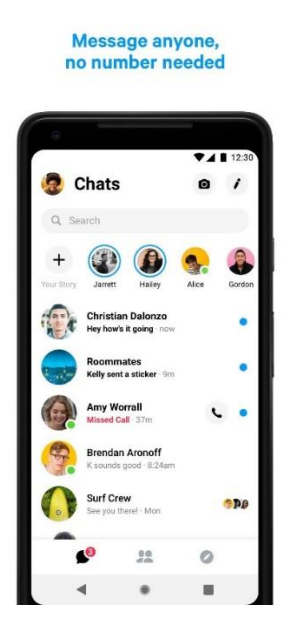

Pour faire un appel vidéo Android, iPhone et iPad :

1. Dans Discussions, cliquez sur la personne avec qui vous souhaitez démarrer une discussion vidéo. Si la personne n'est pas dans votre liste appuyez sur l'icône ci-dessous.

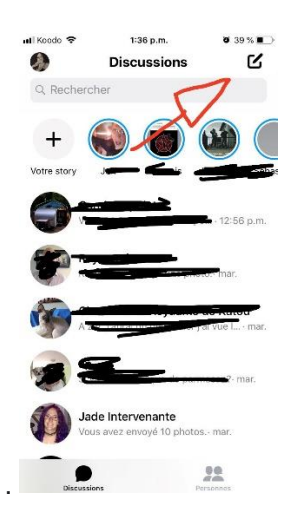

Vous pouvez ensuite appuyer sur rechercher ou sélectionner la personne si elle est dans votre liste.

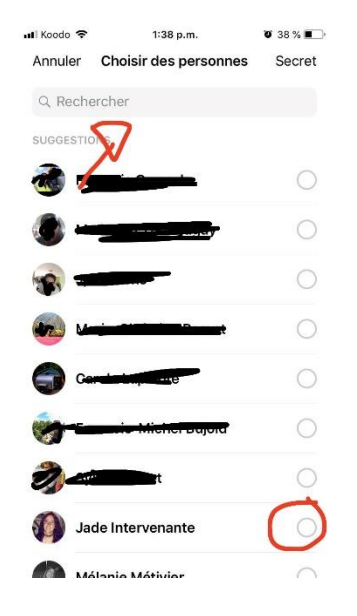

Pour faire une discussion vidéo appuyer sur

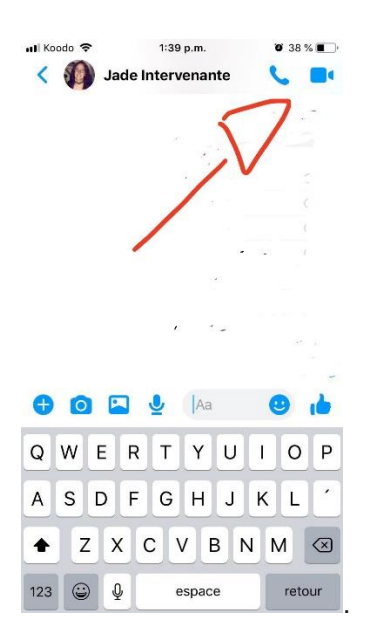

Lorsque vous recevrez un appel, l'interface de votre téléphone sera semblable à celui-ci

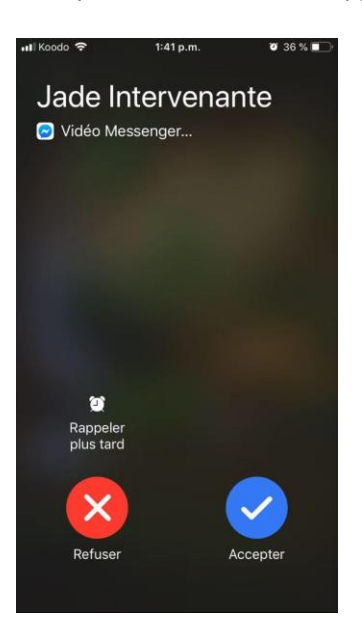

Pour répondre, appuyez sur le crochet accepter

L'icône du micro sert à ouvrir le volume pour que les autres vous entendent. L'icône de la caméra sert à ce que les autres vous voient.

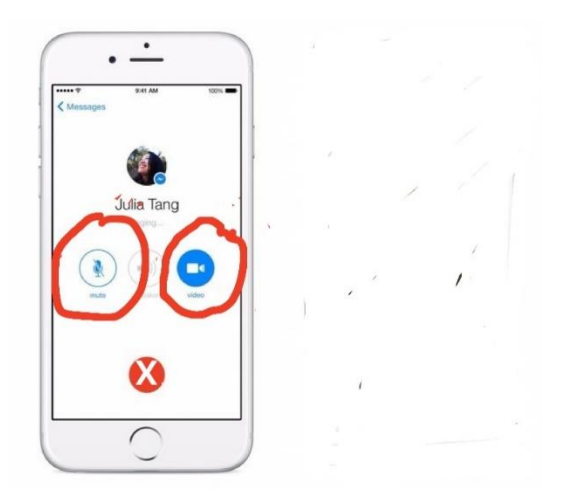

Pour terminer l'appel vidéo, appuyez sur sur le x rouge.